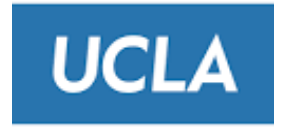

# **Change Password Instructions**

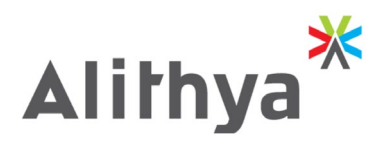

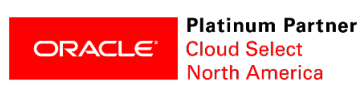

Version as of: 5/26/2021

## **1** Introduction

### 1.1 Password change every 120 days

UCLA chose Oracle Enterprise Performance Management (EPM) Cloud for its planning and Oracle has a mandatory password change policy every 120 days. The purpose of this document is to outline the steps you need to perform to change your password.

### **1.2** Email Notification from Oracle

The process will begin when you receive an email notification from Oracle with a subject line of **"Password Expiry Warning".** The email will look like the screenshot below.

In the body of the email, you will find a "Click HERE" link. If you click on the HERE it will take you to the Oracle Cloud Log In screen, as shown in the next step.

#### Subject: Password Expiry Warning

| Cloud                                                                                | I                                                                                                    |      |   |                                                                                |  |
|--------------------------------------------------------------------------------------|----------------------------------------------------------------------------------------------------|------|---|--------------------------------------------------------------------------------|--|
|                                                                                      | Hello User.<br>Your password will expire on 20-May-2021. To specify a new password, you must access your account.                                                                                                  |      |   |                                                                                |  |
|                                                                                      | Account Details                                                                                                    |      |   | Common Tasks                                                                   |  |
|                                                                                      | Identity Domain:                                                                                                    | Ebix | • | <u>Change passwords</u><br><u>Learn about predefined roles</u><br>and accounts |  |
|                                                                                      | Data Center/Region:                                                                                                    | us2  |   |                                                                                |  |
| Click here to access your account. Enter your User Name and Password. Click Sign In. |                                                                                                    |      |   |                                                                                |  |
|                                                                                      | If you don't remember your username, contact your system administrator or <u>Oracle Cloud Support.</u><br>If you don't remember your password, you can recover using responses to security questions you have set. |      |   |                                                                                |  |

### 1.3 Sign in to Oracle Cloud

The screenshot below shows the Oracle Cloud Log In screen. Please enter your current user id and password

| SIGN IN TO<br>ORACLE CLOUD                                                                                             |                                                                                                    |
|----------------------------------------------------------------------------------------------------|----------------------------------------------------------------------------------------------------|
| Traditional Cloud Account   Welcome ehjw change domain @   User Name   Password   Can't access your account?   Sign In | Want to use your company account?<br>Use to be redirected to the company single sign-on.<br>Company Sign In |

Another way to get to the Log In page is through the link below:

https://myservices.us2.oraclecloud.com/mycloud/cloudportal/dashboard

Note; if you are asked for a Domain, then please enter UCLA's domain name of: **EHJW** 

### **1.4** Once logged in, Click on the Profile picture in the top right corner

Once you have logged in, click on the Profile Icon at the upper right corner of the screen, and a drop down will appear.

One the choices in the drop down is "Change Password" highlighted in YELLOW in the screenshot below:

|                                                      | d ssoenaadad |                                       |  |
|------------------------------------------------------|--------------|---------------------------------------|--|
| Dashboard 😳 Identity Domain: ehjw Data Center: US Co |              | IDENTITY DOMAIN<br>ehjw (traditional) |  |
| 0                                                    |              | Preferences                           |  |
| Important Notifications                              |              | My Home<br>My Profile                 |  |
| View Notifications                                   |              | Change Password                       |  |

### **1.5** Change password and set Challenge Questions

On the next screen you get the opportunity to set you password as well as Challenge Questions.

Please set both and write down both. The challenge questions will allow you to reset your own password in the future if you should forget it.

Screenshot:

|                                                         | Cloud           |  |  |  |
|---------------------------------------------------------|-----------------|--|--|--|
| Change Password                                         |                 |  |  |  |
| Current password will expire on 2-Sep-2021 9:05 AM PDT. |                 |  |  |  |
| * Old Password                                          | Password Policy |  |  |  |
| * New Password                                          |                 |  |  |  |
| * Confirm New Password                                  |                 |  |  |  |
|                                                         | Submit Reset    |  |  |  |
| Change Challenge Questions                              |                 |  |  |  |
| * Current Password                                      |                 |  |  |  |
| * Question 1                                            | ~               |  |  |  |
| * Answer 1                                              |                 |  |  |  |
| * Question 2                                            | ~               |  |  |  |
| * Answer 2                                              |                 |  |  |  |
| * Question 3                                            | ~               |  |  |  |
| * Answer 3                                              |                 |  |  |  |